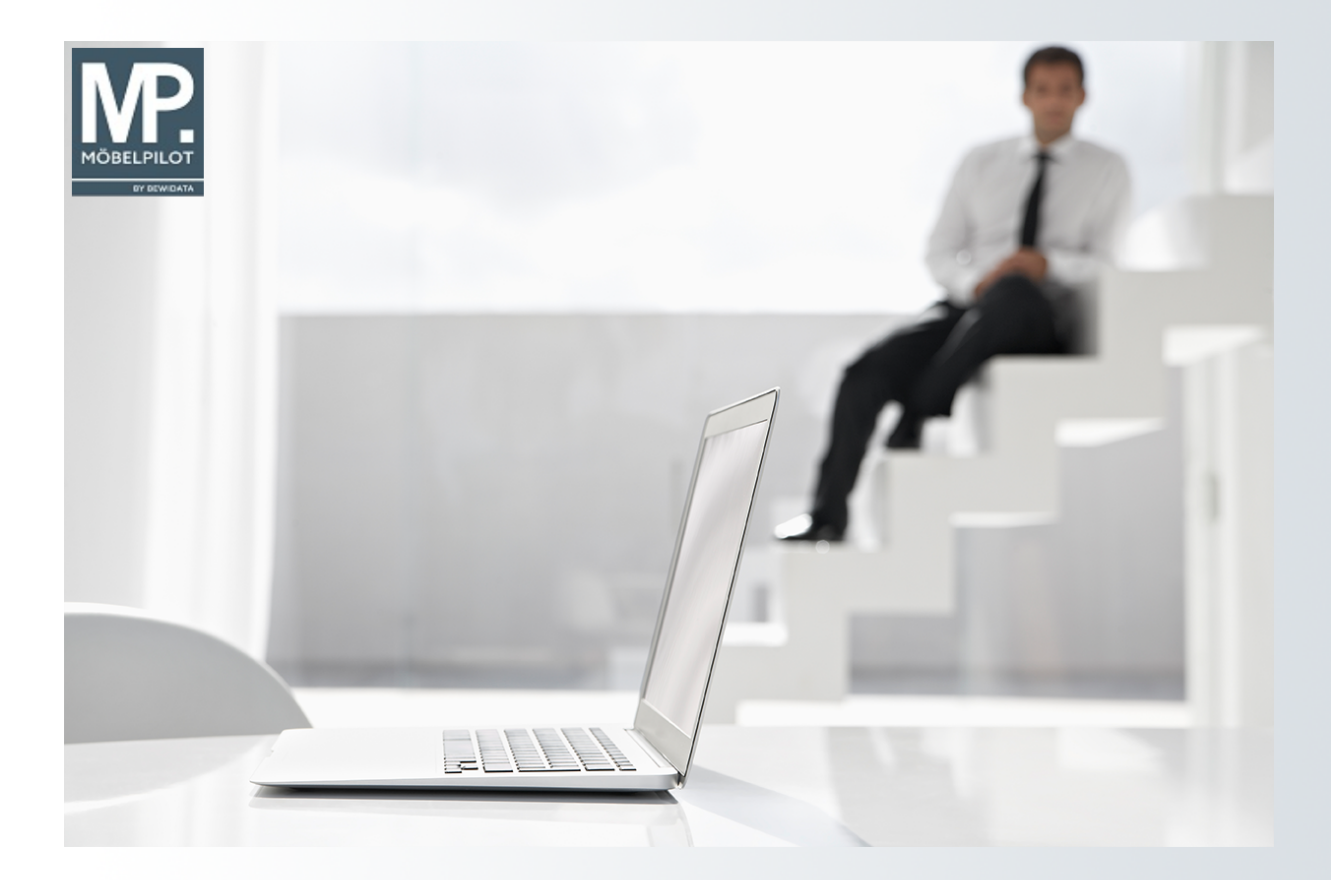

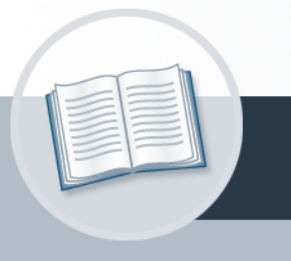

# Handbuch

Welche Angaben sollte ich bei der Kaufvertragsanlage mindestens erfassen?

## Urheberrecht und Haftung

Dieses Handbuch enthält urheberrechtlich geschützte Informationen. Ohne ausdrückliche schriftliche Genehmigung der *bewidata* Unternehmensberatung und EDV-Service GmbH, Isaac-Fulda-Allee 9, 55124 Mainz ist es nicht gestattet, das gesamte Handbuch oder Texte daraus zu reproduzieren, zu speichern oder in irgendeiner Form zu übertragen, zu vervielfältigen oder zu verbreiten.

Die Firma *bewidata* Unternehmensberatung und EDV-Service GmbH übernimmt für den Inhalt dieses Handbuches und damit im Zusammenhang stehende geschäftliche Vorgänge keinerlei Garantie. Das gilt auch für hierin enthaltene Fehler und möglicherweise dadurch entstehende Fehlfunktionen in der Arbeit mit den hier beschriebenen Programmen. Die *bewidata* GmbH behält sich vor, ohne vorherige Ankündigung dieses Handbuch von Zeit zu Zeit auf den neuesten Stand zu bringen. Änderungen der Bildschirmmasken behalten wir uns ebenfalls vor.

**Hinweis**: Alle in diesem Handbuch abgebildeten Screenshots wurden mit einem aktuellen Webbrowser wie Google Chrome, Firefox oder Microsoft Edge erstellt. Abweichungen zu anderen Browsern behalten wir uns vor.

#### Impressum

*bewidata* Unternehmensberatung und EDV-Service GmbH Isaac-Fulda-Allee 9 55124 Mainz Telefon 06131 63920 Telefax 06131 639266

Geschäftsführer: Hans-Jürgen Röhrig - Handelsregister Mainz HRB 4285

#### Support Rufnummern

| Durchwahl 1 | Telefon 06131 639272 |
|-------------|----------------------|
| Durchwahl 2 | Telefon 06131 639226 |
| Durchwahl 3 | Telefon 06131 639227 |
| _           |                      |

| Fax:     | 06131 611618           |
|----------|------------------------|
| E-Mail:  | support@moebelpilot.de |
| Homepage | www.moebelpilot.de     |

#### Hotline Zeiten

| Montag bis Donnerstag | 9.00 – 17.30 Uhr |
|-----------------------|------------------|
| Freitag               | 9.00 – 16.30 Uhr |

## Inhaltsverzeichnis

| URHEBERRECHT UND HAFTUNG                  |
|-------------------------------------------|
| IMPRESSUM2                                |
| EINLEITUNG4                               |
| AUFRUF DER KUNDENAKTE                     |
| NEUEN KAUFVERTRAG ANLEGEN                 |
| ERFASSEN AUFTRAGSKOPF                     |
| Formular: Erfassen Aufträge8              |
| Formularreiter: Auftragskopf              |
| Formularreiter: Information12             |
| ERFASSEN AUFTRAGSPOSITION(EN)             |
| Formular: Bearbeiten Auftragspositionen15 |
| Formularreiter: Artikel15                 |
| WARENHERKUNFT DEFINIEREN17                |
| Formular: Warenherkunft festlegen17       |
| AUFTRAGSERFASSUNG ABSCHLIESSEN            |
| Formular: Erfassen Aufträge19             |
| Formularreiter: Konditionen               |

## Einleitung

Ausgangspunkt für viele Leistungen des Warenwirtschaftssystems ist die Erfassung der Kaufverträge.

MÖBELPILOT bietet hierfür Lösungen an, die sowohl auf der klassischen Methode der Papiervertrag-Erfassung wie aber auch der Direkterfassung aufsetzen.

In diesem Teil der Dokumentation erläutern wir Ihnen die Kaufvertragsanlage, wie sie in der Regel von Mitarbeitern der Auftragsverwaltung vorgenommen wird. Allerdings setzt sich heute in vielen Betriebsorganisationen die **Kaufvertrags-Direkterfassung** durch. D.h., dass der Kaufvertrag direkt im Beisein des Kunden in das Warenwirtschaftssystem eingepflegt wird. Hierbei werden in der Regel nur die für die Weiterverarbeitung unbedingt notwendigen Daten eingepflegt. Die detaillierte Bearbeitung erfolgt danach in dem hier beschriebenen Formular.

## Aufruf der Kundenakte

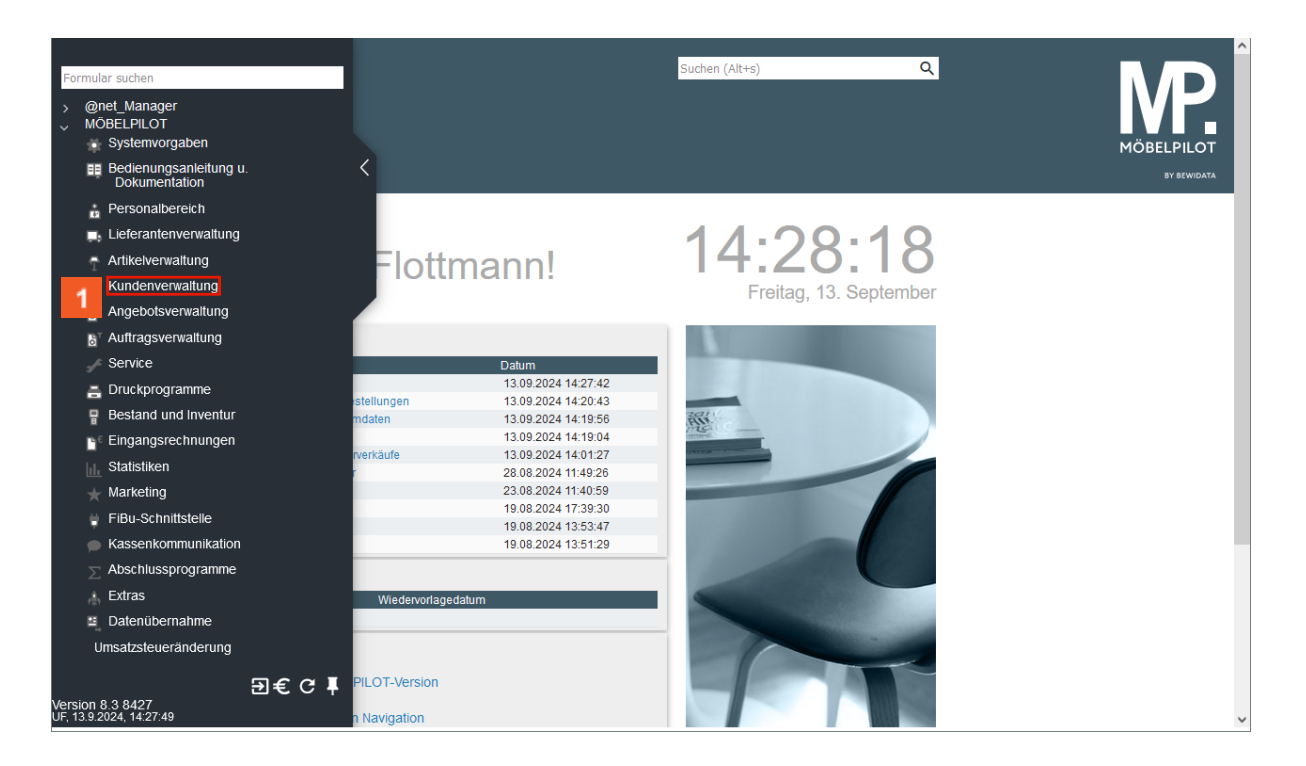

1 Klicken Sie auf den Hyperlink Kundenverwaltung.

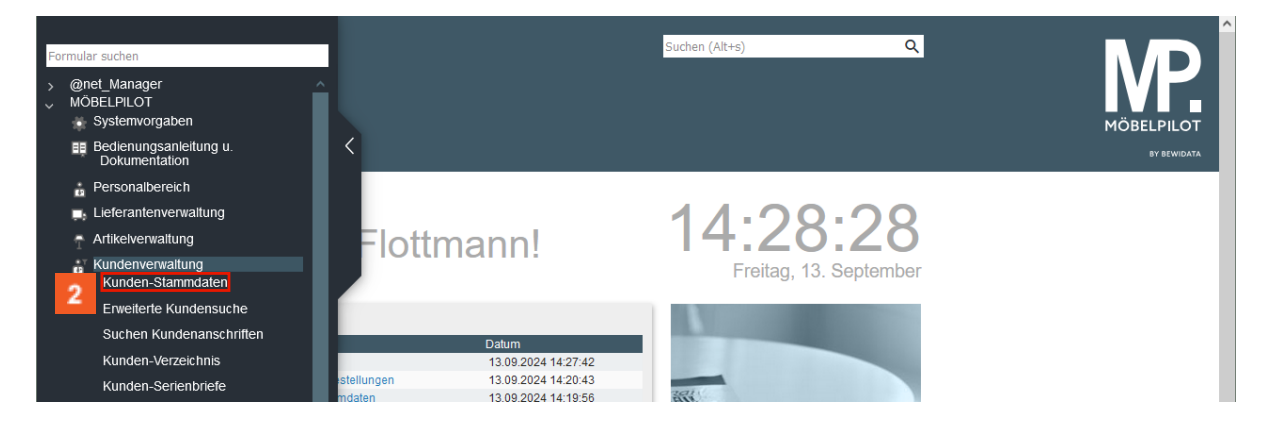

2 Klicken Sie auf den Hyperlink Kunden-Stammdaten.

| Kunden-Stammdater                         | Uli Flottmann<br>? ←, Q    | <b>•</b> « | < > > =         | en (Alt+s) | م<br>ف ال | MÖBELPIL |
|-------------------------------------------|----------------------------|------------|-----------------|------------|-----------|----------|
| Allgemein * Information                   | Bankverbind u EiBu         | Prüfung    |                 |            |           | BY BEW   |
| Kunden-Nummer                             |                            | Turung     | +               |            |           |          |
| aktuelle alle Aufträge/B<br>Aufträge: 0 0 | V: aktuelle<br>Angebote: 0 |            |                 |            |           |          |
| > Adresse                                 |                            |            |                 |            |           |          |
| Anrede                                    |                            |            |                 |            | ~         |          |
| Nachname                                  |                            |            |                 |            |           |          |
| Vorname                                   |                            |            |                 |            |           |          |
| Name 3                                    |                            |            |                 |            |           |          |
| Kurzbezeichnung                           |                            | 3          | Lindemann       |            | AQ        |          |
| Strasse                                   |                            | •          |                 |            |           |          |
| PLZ (Strasse)                             |                            | Q 💡        | Ortsbezeichnung |            |           |          |
|                                           |                            |            | Ortsteil        |            |           |          |
| PLZ (Postfach)                            |                            |            | Postfach        |            |           |          |
| Land                                      | DE - Deutschland           | ~          | Gebiet          |            | ~         |          |
| Briefanrede                               |                            |            |                 |            |           | _        |
| > Erreichbar                              |                            |            |                 |            |           |          |
|                                           |                            |            |                 |            |           | V        |

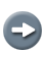

Prüfen Sie zunächst, ob die Stammdaten des Kunden bereits im System hinterlegt sind.

3 Geben Sie Lindemann im Feld Kurzbezeichnung ein.

4 Klicken Sie auf die Schaltfläche Suchen.

|   | Such    | e Uli Flor  | ttmann            |                          |               | Suchen (Alt+s)         | )                           | Q                           |                |
|---|---------|-------------|-------------------|--------------------------|---------------|------------------------|-----------------------------|-----------------------------|----------------|
| > | $\vee$  | / ←,        | Sortierung        | Suche nach               | Anzahi        | O Aufsteigend          | 1                           |                             | MÖBELPILOT     |
|   |         |             | Kurzbezeichnung 🗸 | Lindemann                | 20            | Absielgenu             |                             |                             |                |
|   | Ergebni | sse: 1      | < ≪ <b>1</b> »>>  | Verser                   | Kushasishaura |                        | 04-6                        | 040                         | Talafan Dairak |
|   |         | Kunden-Numi | mer Nachnar       | ne Vorname<br>ann Marion | Lindemann     | PLZ (Strasse)<br>71522 | Ortsbezeichnung<br>Backnang | Straße<br>Auf dem Büchel 43 | 07191-3095873  |
|   | 5       |             | Lindoni           | indiron.                 |               |                        |                             |                             |                |

Ist der Kunde bereits angelegt, wird er in dieser Auflistung aufgeführt. Andernfalls müssen Sie jetzt erst den Kunden-Stammdatensatz anlegen. Kunden die bereits einen aktuellen Auftrag besitzen, werden in dieser Ansicht farblich herausgestellt.

Um einen Vorschlag zu übernehmen klicken Sie diesen einfach an.

5 Klicken Sie auf den Listeneintrag.

## Neuen Kaufvertrag anlegen

| Kunden-Stammdaten Uli Flottmann                                                                                                    | Suchen                       | (Alt+s)                     | Q |
|----------------------------------------------------------------------------------------------------|------------------------------|-----------------------------|---|
| ✓ Image: Non-Section (Non-Section) Image: Non-Section (Non-Section)< | < > » 🔤 📳                    | 칠 🔛 🖅 Ё                     | 2 |
| Allgemein Information Bankverbind. u. FiBu Prüfung                                                                                                    |                              |                             |   |
| Kunden-Nummer                                                                                                    | 157978                       | Lindemann, Backnang         |   |
| aktuelle alle Aufträge/BV: aktuelle Aufträge: 0 1 Angebote 6                                                                                                    | nlegen Neues Angebot anlegen | Neuen Barverkauf<br>anlegen |   |
| Adresse                                                                                                    |                              |                             |   |
| Anrede                                                                                                    | 2 - Frau                     |                             | ~ |
| Nachname                                                                                                    | Lindemann                    |                             |   |
| Vorname                                                                                                    | Marion                       |                             |   |
| Name 3                                                                                                    |                              |                             |   |
| Kurzbezeichnung                                                                                                    | Lindemann                    |                             | Q |
| Strasse                                                                                                    | Auf dem Büchel 43            |                             |   |

<sup>6</sup> Klicken Sie auf den Hyperlink **Neuen Auftrag anlegen**.

## Erfassen Auftragskopf

#### Formular: Erfassen Aufträge

#### Formularreiter: Auftragskopf

|                             | Flottmann          | Suchen (A                                                                                                    | (+s)         | ų   |                   |
|-----------------------------|--------------------|----------------------------------------------------------------------------------------------------|--------------|-----|-------------------|
|                             | ? <del>(</del> , Q |                                                                                                    |              |     | MÖBELPI<br>89 BEL |
|                             | Kanditianan Status | Prifung                                                                                                    |              |     |                   |
| Autragskopi                 | Konduonen Status   | Fluiding                                                                                                    |              |     |                   |
| Auπragsnummer               |                    | u de la companya de la companya de la compa |              |     |                   |
| /                           |                    |                                                                                                    |              |     |                   |
| Auftragsart                 | 0 <u>Filiale</u>   | 2 - Möbel 🗸 Auftragsdatum                                                                                                    | 11.10.2024   |     |                   |
| Kundenauttrag               |                    |                                                                                                    |              |     |                   |
| >                           |                    |                                                                                                    |              |     |                   |
| Kundennummer                | 157978             | 🖀 📋 🔢 anderem Kunden zuordnen                                                                                                    | Q + <u>e</u> |     |                   |
|                             |                    |                                                                                                    |              |     |                   |
| abweichende Kommission/Proj |                    | Ansprechpartner Kunde                                                                                                    |              |     |                   |
| Auslieferkennzeichen 7      |                    | ✓ Auslieferung bis                                                                                                    |              | 🖬 🖶 |                   |
| Destellkennzeishen          |                    | <ul> <li>Gewünschter Anliefertermin</li> </ul>                                                                                                    |              | 🖬 🖬 |                   |
| Destelikerinzeichen         | Q                  | Anteil % 1                                                                                                    |              | 100 |                   |
| Verkäufer 1                 | •                  |                                                                                                    |              |     |                   |
| Verkäufer 1<br>Verkäufer 2  | Q                  | Anteil % 2                                                                                                    |              |     |                   |
| Verkäufer 1<br>Verkäufer 2  | Q                  | Anteil % 2                                                                                                    |              |     |                   |

Jeder Kaufvertrag wird unter einer Auftragsnummer im System verwaltet. Organisationen, die zunächst einen Papierauftrag erstellen übernehmen oftmals die Nummer des Papiervertrages und pflegen diese im Feld Auftragsnummer ein. Selbstverständlich können Sie auch Auftragsnummern durch das System vergeben. In diesem Fall lassen Sie bitte das + Zeichen im Feld **Auftragsnummer** stehen. Sobald Sie den Datensatz speichern, trägt MÖBELPILOT hier eine fortlaufende Nummer ein.

Achten Sie bitte auch darauf, dass die **Verkaufs-Filiale** sowie das **Auftragsdatum** richtig eingepflegt werden, da beide Angaben Einfluss auf Statistiken nehmen.

7 Klicken Sie auf das Auswahlfeld **Auslieferkennzeichen**.

| Erfassen Aufträge um F                      | lottmann                                                                                         | Suchen (Alt+s                | ) <b>Q</b>                                                                                                    |                           |
|---------------------------------------------|--------------------------------------------------------------------------------------------------|------------------------------|----------------------------------------------------------------------------------------------------|---------------------------|
|                                             | ? <del>(</del> , Q 📑 «                                                                           | < > » 📴 🕹 🔓 🖥                | 1997 <b>- 1</b> 9<br>19 <i>19</i> - 1991 <u>-</u> 1991 <u>-</u> | MÖBELPILOT<br>by Ecwidata |
| Auftragskopf * Information Auftragsnummer > | Konditionen Status Prüfu                                                                         | ing<br>+                     |                                                                                                    |                           |
| Auftragsart<br>Kundenauftrag                | 1 - schnellstens<br>2 - Fix-Termin                                                               | Möbel 🗸 <u>Auftragsdatum</u> | 11.10.2024                                                                                                    |                           |
| ><br>Kundennummer                           | <ul> <li>4 - Fix-Termin</li> <li>5 - Abholung</li> <li>6 - nicht früher, nicht später</li> </ul> | anderem Kunden zuordnen      | Q + <u>*</u>                                                                                                    |                           |
| abweichende Kommission/Proj                 | 9 - Abruf                                                                                        | Ansprechpartner Kunde        |                                                                                                    |                           |
| Auslieferkennzeichen                        | *                                                                                                | Auslieferung bis             | 🖬 🖶                                                                                                    |                           |

<sup>8</sup> Klicken Sie auf den Listeneintrag **schnellstens**.

| Erfassen Aufträge 💷                                                       | Flottmann<br>? 🔶 Q 📑 | Suche                                                             | (Alt+s)      | Q<br>1<br>1<br>1 |
|---------------------------------------------------------------------------|----------------------|-------------------------------------------------------------------|--------------|------------------|
| Auftragskopf * Information Auftragsnummer                                 | Konditionen Status   | Prüfung<br>+                                                      |              |                  |
| ><br>Auftragsart<br>Kundenauftrag                                         | 0 <u>Filiale</u>     | 2 - Möbel 💙 Auftragsdatun                                         | 11.10.2024   | ð.               |
| ><br>Kundennummer                                                         | 157978               | anderem Kunden zuordnen                                           | Q + <u>*</u> |                  |
| abweichende Kommission/Proj<br>Auslieferkennzeichen<br>Bestellkennzeichen | 1 - schnellstens     | Ansprechpartner Kunde Auslieferung bis Gewünschter Anliefertermin |              | <b>.</b><br>     |

9 Klicken Sie auf das Eingabefeld **Auslieferung bis**.

| Erfassen Aufträge 💵                                                          | Flottmann<br>? 🔶 Q 👼 « 🔇                                   | Suchen (Al                                                     |              |                |
|------------------------------------------------------------------------------|------------------------------------------------------------|----------------------------------------------------------------|--------------|----------------|
| Auftragskopf * Information<br>Auftragsnummer<br>Auftragsart<br>Kundenauftrag | Konditionen Status Prüfung<br>+<br>0 <u>Fillale</u> 2 - Mo | öbel 🗸 <u>Auffragsdatum</u>                                    | 11.10.2024   |                |
| > Kundennummer abweichende Kommission/Proj                                   | 157978 🖄 🖹 ar                                              | nderem Kunden zuordnen<br>nsprechpartner Kunde                 | Q + <u>e</u> |                |
| Auslieferkennzeichen<br>Bestellkennzeichen<br>Verkäufer 1                    | 1 - schnellstens V Au                                      | uslieferung bis 10 2<br>ewünschter Anliefertermin<br>nteil % 1 | 1824         | 55<br>55<br>00 |

Nutzen Sie die Kalenderfunktion, um das Datum einzupflegen, das Sie dem Kunden als Lieferdatum vorgeben wollen. Alternativ können Sie auch direkt ein Datum oder eine Kalenderwoche einpflegen.

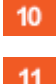

Geben Sie 4824 im Feld Auslieferung bis ein.

Klicken Sie auf das Auswahlfeld Bestellkennzeichen.

Wählen Sie aus Ihren Parametern den gewünschten Begriff aus. Die Vorgaben hierfür werden im Formular **Bestell- und Lieferkennzeichen** hinterlegt.

| Erfassen Aufträge               | Flottmann                                                | Suchen (                       | Alt+s)        | ۹          | ЛЛ |
|---------------------------------|----------------------------------------------------------|--------------------------------|---------------|------------|----|
|                                 | ? <del>&lt;</del> . Q 👼 «                                |                                | <b>4 4 7</b>  |            |    |
| Auftragskopf * Information      | Konditionen Status Prüł                                  | ung                            |               | _          |    |
| Auttragsnummer<br>>             |                                                          | +                              |               |            |    |
| Auftragsart<br>Kundenauftrag 12 | 0 Filiale 2                                              | - Möbel 🗸 <u>Auftragsdatum</u> | 11.10.2024    |            |    |
| ><br>Kundennummer               | 1 - schnellstens<br>2 - Fix-Termin<br>3 - bis spätestens | anderem Kunden zuordnen        | Q, + <u>e</u> |            |    |
| abweichende Kommission/Proi     | 4 - Fix-Termin<br>6 - nicht früher nicht später          | Ansprechpartner Kunde          |               |            |    |
| Auslieferkennzeichen            | 9 - Abruf                                                | Auslieferung bis               | 48.2024 KW    | <b>1</b> 🔁 |    |
| Bestellkennzeichen              | · · · · · · · · · · · · · · · · · · ·                    | Gewünschter Anliefertermin     | 47.2024 KW    | <b>1</b>   |    |
| Vorkäufor 1                     |                                                          |                                |               |            |    |
| Verkauler i                     | Q                                                        | Anteil % 1                     |               | 100        |    |

Klicken Sie auf den Listeneintrag bis spätestens.

MÖBELPILOT hat nun im Feld **gewünschter Anliefertermin** einen Wert eingetragen, der 1 Woche vor dem geplanten Ausliefertermin liegt. So soll sichergestellt werden, dass die Ware rechtzeitig bei Ihnen eintrifft. Diese Informationen überträgt das System auch in alle Auftragspositionen. Hier können Sie die Vorgaben aber noch einmal individuell ändern. Beispiel: Sie bestellen eine Küche und zusätzlich E-Geräte. Ihr Küchenlieferant liefert "schnellstens" und hält dabei aber die vorgegebene Kalenderwoche ein, da er diesen Zeitraum voll ausschöpfen muss. Der Hersteller der E-Geräte kann die E-Geräte aber sofort liefern und interpretiert die Vorgabe "schnellstens" in seinem Sinne. In diesem Fall sollten Sie <u>in der Position</u> die Vorgabe **Bestellkennzeichen** z.B. auf Fix setzen.

|                                                                                                    | ? ←, Q (                                                                     | 률 ≪                                                            | < > » 🔒                                                                                                    | n (Alt+s)                                       | MÖE |
|----------------------------------------------------------------------------------------------------|------------------------------------------------------------------------------|----------------------------------------------------------------|----------------------------------------------------------------------------------------------------|-------------------------------------------------|-----|
| Auftragskopf * Information                                                                                                    | Konditionen Stat                                                             | itus Prüfur                                                    | ng                                                                                                    |                                                 |     |
| Auftragsnummer                                                                                                    |                                                                              |                                                                | +                                                                                                    |                                                 |     |
|                                                                                                    |                                                                              |                                                                |                                                                                                    |                                                 |     |
| Auftragsart<br>Kundenauftrag                                                                                                    | 0 <u>Filiale</u>                                                             | 2 -                                                            | Möbel 🗸 Auftragsdatur                                                                                                    | <u>n</u> <mark>11.10.2024</mark>                |     |
| Auftragsart<br>Kundenauftrag<br>><br>Kundennummer                                                                                             | 0 <u>Filiale</u><br>157978                                                   | 2 -                                                            | Mobel <ul> <li>Auftragsdatur</li> </ul> anderem Kunden zuordnen                                                           | n 11.10.2024<br>Q +=                            |     |
| Auftragsart<br>Kundenauftrag<br>><br>Kundennummer<br>abweichende Kommission/Proi                                                              | 0 <u>Filiale</u><br>157978                                                   | 2 -<br>2 -                                                     | Möbel  Auftragsdatur anderem Kunden zuordnen Ansprechpartner Kunde                                                        | n 11.10.2024<br>Q + <u>e</u>                    |     |
| Auffragsart<br>Kundenauftrag<br>><br>Kundennummer<br>abweichende Kommission/Proj<br>Auslieferkennzeichen                                      | 0 <u>Filiale</u><br>157978<br>1 - schnellstens                               | 2 -<br>2 -                                                     | Möbel   Auffragsdatur anderem Kunden zuordnen Ansprechpartner Kunde Auslieferung bis                                      | n 11.10.2024                                    |     |
| Auffragsart<br>Kundenauftrag<br>><br>Kundennummer<br>abweichende Kommission/Proj<br>Auslieferkennzeichen<br>Bestellkennzeichen                | 0 <u>Filiale</u><br>157978<br>1 - schnellstens<br>3 - bis spätestens         | 2-<br>(1)<br>(1)<br>(1)<br>(1)<br>(1)<br>(1)<br>(1)<br>(1)     | Möbel   Auftragsdatur anderem Kunden zuordnen Ansprechpartner Kunde Auslieferung bis Gewünschter Anliefertermin           | n 11.10.2024<br>Q 😒<br>48.2024 KW<br>47.2024 KW |     |
| Auffragsart<br>Kundenauftrag<br>><br>Kundennummer<br>abweichende Kommission/Proj<br>Auslieferkennzeichen<br>Bestellkennzeichen<br>Verkäufer 1 | 0 <u>Filiale</u><br>157978<br>1 - schnellstens<br>3 - bis spätestens<br>13 Q | 2-<br>()<br>()<br>()<br>()<br>()<br>()<br>()<br>()<br>()<br>() | Möbel  Auftragsdatur Anderem Kunden zuordnen Ansprechpartner Kunde Auslieferung bis Gewünschter Anliefertermin Anteil % 1 | n 11.10.2024<br>Q 2<br>48.2024 KW<br>47.2024 KW |     |

13

Klicken Sie im Feld Verkäufer 1 auf die Schaltfläche Suchen.

| Erfassen Aufträge UNF                     | lottmann                                           | Suchen (                                                                         | Alt+s)        | Q   |             |
|-------------------------------------------|----------------------------------------------------|----------------------------------------------------------------------------------|---------------|-----|-------------|
|                                           | ? 🔶 Q 👼 «                                          | eterauswahl                                                                      | ×             |     |             |
|                                           | 14 AG -<br>GH -<br>GK -                            | Achim Grundmann<br>Guido Hahn<br>Gregor Küpper<br>Kal Use                        | ^             |     | BY BEWIDATA |
| Auftragskopf * Information Auftragsnummer | Konditionen Status<br>MG -<br>MH -<br>SL -<br>TH - | Kirsten Pelzer<br>Michael Giesen<br>Malte Heidemann<br>Sacha Leuer<br>Toni Hagen |               |     |             |
| ><br>Auffrageart                          | TL -<br>TS -                                       | Timon Lämmert<br>Till Siebel                                                     | 11 10 2024    |     |             |
| Kundenauftrag                             | <u>r marc</u> 2                                    | - Mobel - Mattagsdatam                                                           | 11.10.2024    |     |             |
| >                                         |                                                    |                                                                                  |               |     |             |
| Kundennummer                              | 157978                                             | anderem Kunden zuordnen                                                          | Q, + <u>°</u> |     |             |
| abweichende Kommission/Proj               |                                                    | Ansprechpartner Kunde                                                            |               |     |             |
| Auslieferkennzeichen                      | 1 - schnellstens 🗸                                 | Auslieferung bis                                                                 | 48.2024 KW    | 🖬 🖬 |             |
| Bestellkennzeichen                        | 3 - bis spätestens 🗸 🗸                             | Gewünschter Anliefertermin                                                       | 47.2024 KW    | 🖬 🖬 |             |
| Verkäufer 1                               | Q                                                  | Anteil % 1                                                                       |               | 100 |             |
| Verkäufer 2                               | Q                                                  | Anteil % 2                                                                       |               |     | /           |

#### Klicken Sie auf den Listeneintrag GH - Guido Hahn.

Die Informationen aus den Feldern Verkäufer 1 und ggf. Verkäufer 2 haben Auswirkung auf Statistiken aber auch auf Provisionssysteme. Deshalb ist darauf zu achten, dass hier korrekte Eingaben gemacht werden.

| rfassen Aufträge                                                                                                    | Flottmann<br>? ←, Q 番 ≪<br>& № № ?? %                     | Suchen (/<br>< > >> 🚉 🚉 🖣                                                             | Alt+s) Q                                | MÖBEI |
|----------------------------------------------------------------------------------------------------|-----------------------------------------------------------|---------------------------------------------------------------------------------------|-----------------------------------------|-------|
| Auftragskopf Information H                                                                                              | Konditionen Status Prüfur                                 | g                                                                                     | _                                       |       |
| Auftragsnummer                                                                                                    |                                                           | 438213                                                                                | →Auftragsübersicht                      |       |
| >                                                                                                    |                                                           |                                                                                       |                                         |       |
| Auftragsart                                                                                                    | 0 <u>Filiale</u> 2                                        | - Möbel 🗸 <u>Auftragsdatum</u>                                                        | <mark>11.10.2024</mark>                 |       |
| Kundenauftrag                                                                                                    |                                                           |                                                                                       |                                         |       |
| >                                                                                                    |                                                           |                                                                                       |                                         |       |
| Kundennummer                                                                                                    | 157 🖄 📋 🛃 Lindemann,<br>71522                             | anderem Kunden zuordnen                                                               | Q + <u>•</u>                            |       |
|                                                                                                    | Backnang, DE                                              |                                                                                       |                                         |       |
| > Kundendaten                                                                                                    |                                                           |                                                                                       |                                         |       |
| Kundendaten                                                                                                    |                                                           |                                                                                       |                                         |       |
| <ul> <li>Kundendaten</li> <li>Tel. Priv.:</li></ul>                                                                     |                                                           |                                                                                       |                                         |       |
| Kundendaten Tel. Priv.:                                                                                                 |                                                           | Ansprechpartner Kunde                                                                 |                                         |       |
| Kundendaten Tel. Priv: • 07191-3095873 abweichende Kommission/Proj Auslieferkennzeichen                                 | 1 - schnellstens 🗸                                        | Ansprechpartner Kunde<br>Auslieferung bis                                             | 48.2024 KW 🖬 🛼                          |       |
| Kundendaten Tel. Priv.: • 07191-3095873 abweichende Kommission/Proj Auslieferkennzeichen Bestellkennzeichen             | 1 - schnellstens →<br>3 - bis spätestens →                | Ansprechpartner Kunde<br>Auslieferung bis<br>Gewünschter Anliefertermin               | 48.2024 KW 🖬 🛼<br>47.2024 KW 🖬 🛼        |       |
| Kundendaten Tel. Priv.: • 07191-3095873 abweichende Kommission/Proj Auslieferkennzeichen Bestelikennzeichen Verkäufer 1 | 1 - schnellstens<br>3 - bis spätestens<br>GH Q Guido Hahn | Ansprechpartner Kunde<br>Auslieferung bis<br>Gewünschter Anliefertermin<br>Anteil % 1 | 48.2024 KW 🖬 💀<br>47.2024 KW 🖬 💀<br>100 |       |

Nachdem Sie Ihre Eingaben eingepflegt haben, können Sie <u>ohne</u> zu speichern den nächsten Formularreiter anklicken. Die Aktion **Speichern** würde an dieser Stelle dazu führen, dass das System bereits eine Auftragsnummer einfügt. Darüber hinaus werden sofort Daten aus dem Kunden-Stammblatt, wie beispielsweise Telefonnummern und zusätzliche Anschriften eingeblendet.

#### Formularreiter: Information

|   | Erfassen Aufträge            | li Flottmann           | Suchen (Alt+s                                 |            | MP.                       |
|---|------------------------------|------------------------|-----------------------------------------------|------------|---------------------------|
| > |                              |                        |                                               | h # 11 L   | MÖBELPILOT<br>by sewidata |
| J | Auftrags 15                  | Konditionen Status Prü | ifung                                         |            |                           |
|   | Auftragsnummer               |                        | +                                             |            |                           |
|   | Auftragsart<br>Kundenauftrag | 0 <u>Filiale</u>       | <mark>2 - Möbel →</mark> <u>Auftragsdatum</u> | 11.10.2024 |                           |

15

i

Klicken Sie auf die Registerkarte Information.

Pflegen Sie ggf. in diesem Formularteil nun noch weitere Informationen, beispielsweise einen **Lieferhinweis** ein.

| Erfassen Aufträge Uli Flottmann              |                    | Suchen (Alt+s) | ۹   | ЛЛ       |
|----------------------------------------------|--------------------|----------------|-----|----------|
| V 🕨 🕅 🥫 ? K. Q 🕯                             | • « < > »          | 🖹 🖒 🖗 🔍 I      |     | MÖBELPIL |
| h /                                          |                    |                |     | BY DEW   |
| Auftragskopf * Information Konditionen Statu | s Prüfung          |                |     |          |
| Auftragsnummer                               | +                  |                |     |          |
| > Zuordnung                                  |                    |                |     |          |
| Zuständiger Mitarbeiter                      | UF - Uli Flottmann |                | ~   |          |
| Textbaustein-Auswahl                         | Auftragsinformatio | n              |     |          |
|                                              | *                  |                |     |          |
|                                              |                    |                |     |          |
|                                              |                    |                | li. |          |
| Textbaustein-Auswahl                         | Lieferhinweis      |                | _   |          |
|                                              | v                  |                |     |          |

<sup>16</sup> Klicken Sie auf das Auswahlfeld **Textbaustein - Lieferhinweis**.

Ð

17

18

| Erfassen Aufträge Uli Flottmann               | Suchen (Alt+        | -s) Q |
|-----------------------------------------------|---------------------|-------|
| Auftragskopf * Information Konditionen Status | Prüfung             |       |
| Auftragsnummer                                | +                   |       |
| > Zuordnung                                   |                     |       |
| Zuständiger Mitarbeiter                       | UF - Uli Flottmann  | ~     |
| Textbaustein-Auswahl                          | Auftragsinformation |       |
|                                               | ~                   |       |
|                                               |                     |       |
|                                               |                     | 11.   |
| Textbaustein-Auswahl                          | Lieferhinweis       |       |
|                                               | ~                   |       |
|                                               |                     |       |
| 7 1 - Lieferung vormittags                    |                     | 1.    |
| 2 - Lielerung ab 12:00 Oni                    |                     |       |

Das Feld **Textbaustein-Auswahl** ist ein parametergesteuertes Feld. D.h., berechtigte Mitarbeiter können in den Parametervorgaben Texte definieren, die hier abgerufen werden.

Klicken Sie auf den Listeneintrag Lieferung ab 12:00 Uhr.

| rfassen Aufträge Uli Flottmann                |                                    | Suchen (Alt+s) | Q   |
|-----------------------------------------------|------------------------------------|----------------|-----|
|                                               | « <                                |                | LAE |
| Auftragskopf * Information Konditionen Status | Prüfung                            |                |     |
| Auftragsnummer                                | +                                  |                |     |
| > Zuordnung                                   |                                    |                |     |
| Zuständiger Mitarbeiter                       | UF - Uli Flottmann                 |                | ~   |
| Textbaustein-Auswahl                          | Auftragsinformatio                 | n              |     |
|                                               | *                                  |                |     |
|                                               | Lioforbinuroio                     |                | li. |
| 2 - Lieferung ab 12:00 Ubr                    | <ul> <li>Lieferung ab 1</li> </ul> | 2:00 Uhr       |     |
|                                               |                                    |                |     |

Klicken Sie auf die Schaltfläche Speichern.

| Erfassen Aufträge Uli Flottmann                                                                                                    |          | Suchen (Alt+s)         | ۹                 |
|----------------------------------------------------------------------------------------------------|----------|------------------------|-------------------|
| ■       ●       ●       ?       ←, Q       ●         ■       ●       ●       ■       ?       ←, Q       ●         ■       ●       ●       ■       ●       ●       ●         ■       ●       ●       ■       ●       ●       ●         ■       ●       ●       ●       ●       ●       ●         ■       ●       ●       ●       ●       ●       ● | «<br>••• | < > » 🔒 🚉 🖦 🕯          | 2, 60 -           |
| Auftragskopf Information Konditionen Status F                                                                                                    | Prüfung  | 3                      |                   |
| Auftragsnummer                                                                                                    |          | 438213 →/              | Auftragsübersicht |
| > Zuordnung                                                                                                    |          |                        |                   |
| Zuständiger Mitarbeiter                                                                                                    |          | UF - Uli Flottmann     | ~                 |
| Textbaustein-Auswahl                                                                                                    |          | Auftragsinformation    |                   |
|                                                                                                    | ~        |                        |                   |
|                                                                                                    |          |                        |                   |
|                                                                                                    |          |                        | 1.                |
| Textbaustein-Auswahl                                                                                                    |          | Lieferhinweis          |                   |
|                                                                                                    | ~        | Lieferung ab 12:00 Uhr |                   |
|                                                                                                    |          |                        |                   |

Die rote Kennzeichnung weist darauf hin, dass zu diesem Auftragskopf noch keine Positionen erfasst wurden.

Mit den bereits getätigten Eingaben ist der Auftragskopf soweit ausreichend erstellt, dass man nun mit der Positionserfassung beginnt.

## Erfassen Auftragsposition(en)

#### Formular: Bearbeiten Auftragspositionen

#### Formularreiter: Artikel

| Erfassen Aufträge 💷                                   | Flottmann<br>? ←, Q = 《<br>, 10 10 10 10 10 10 10 10 10 10 10 10 10 | Suchen (A<br>< > <mark>19 🛃 📑</mark> 🛢     | ***) (***) ( |  |
|-------------------------------------------------------|---------------------------------------------------------------------|--------------------------------------------|----------------------------------------------------------------------------------------------------|--|
| Auftragskopf Information                              | Konditionen Status Prüfu                                            | ng<br>438213                               | →Auftragsübersicht                                                                                                    |  |
| Auffragsart<br>Kundenauftrag                          | 0 <u>Filiale</u>                                                    | 2 - Möbel  V Auftragsdatum (Auftragsdatum) | 11.10.2024                                                                                                    |  |
| Kundennummer  Kundendaten Tel. Priv.: © 07191-3095873 | 157 🖄 🖹 🛃 Lindemann,<br>71522<br>Backnang, DE                       | anderem Kunden zuordnen                    | Q + <u>*</u>                                                                                                    |  |

#### <sup>19</sup> Klicken Sie auf die Schaltfläche **Position erfassen**.

Im folgenden Beispiel zeigen wir Ihnen die Positionserfassung am Beispiel eines angelegten Bestandsartikels.

| Bearbeiten Auftragspositionen Uli Flottmann       | Suchen (Alt+s) Q                                       |            |
|---------------------------------------------------|--------------------------------------------------------|------------|
| > V • • • • • • • • • • •                         | : < > » 🖻 🗞 🖷 🗟 📬 🔒 🗟                                  | MÖBELPILOT |
| Artikel * Preise * Infos Status Prüfung           |                                                        |            |
| Auftragsnummer                                    | 438213 (Lindemann) →Auftragsübersicht<br>→Auftragskopf |            |
| Pos.                                              | +                                                      |            |
| > Beschreibung                                    |                                                        |            |
| Artikelnummer                                     | 70128,1 🔍 🐎 🏋 🏗 🏝                                      |            |
| Lieferant                                         | α                                                      |            |
| Dienstleistung-/Wertberichtigung Rekla/Ersatzteil | Auf Bestellungsdruck verzichten                        |            |
| Artikelbezeichnung                                | ¥                                                      |            |
| Modellbezeichnung                                 |                                                        |            |
| Modellhezeichnung Kunde                           |                                                        |            |

20

i

Ð

Geben Sie 70128,1 im Feld Artikelnummer ein.

Nutzen Sie das Feld **Artikelnummer**, wenn Ihnen die hausinterne Artikelnummer bekannt ist. Andernfalls können Sie die Artikelnummer auch über die Suchfunktion herausfinden.

Nachdem Sie das Feld Artikelnummer verlassen haben, pflegt MÖBELPILOT alle im Stammblatt hinterlegten Informationen in die entsprechenden Felder ein. Sie können die Vorgaben, bei entsprechender Berechtigung, ändern.

| Bearbeiten Auftragspo                          | ositionen ∪II Flottmann<br>? ←, Q 📑 ≪ | Suchen (Alt+s)                                                                                                    |     |
|------------------------------------------------|---------------------------------------|----------------------------------------------------------------------------------------------------|-----|
| Preise Infos<br>zeichnung<br>Modellbezeichnung | Status Prüfung                        | Couchtisch<br>2327                                                                                                    | ~   |
| Modellbezeichnung Kunde                        |                                       | 2327                                                                                                    |     |
| Kundentext<br>abweichender Bestelltext         |                                       | 2327-MMN-WEI<br>Hauptfarbe/-Material: Schwarz, Holzwerkstoff<br>FUBe, Beine, Gestell: Säule, Holzwerkstoff<br>Platte: Rechteckig, MDF, Echtholz furnierter<br>Kante |     |
| Verbands-WGS                                   | 3700                                  |                                                                                                    |     |
| Hauptwarengruppe                               | 3 - Wohnzimmer 🗸 🗸                    |                                                                                                    |     |
| Unterwarengruppe                               | 3700 Q                                |                                                                                                    |     |
| Sortiment                                      | ~                                     |                                                                                                    |     |
| > Menge und Lieferung                          |                                       |                                                                                                    |     |
| Menge 22                                       | 1                                     | Warenherkunft                                                                                                    |     |
| Einheit                                        | 1 - Stueck 💙                          | Zone                                                                                                    | ~ V |
| Bestellung via                                 | 1 - E-Mail 🗸                          | Best.Empfänger                                                                                                    | ~   |

24

Klicken Sie auf das Eingabefeld Menge.

22 Geben Sie 1 im Feld Menge ein.

23 Klicken Sie auf die Registerkarte **Preise**.

In diesem Teil des Formulars können Sie jetzt noch, mit entsprechender Berechtigung, beispielsweise den Verkaufspreis anpassen oder ggf. einen Positionsnachlass einräumen.

| Bearbeiten Auftrag                 | spositionen Uli Flottmann | Suchen                        | (Alt+s)                             | Q    | NЛ       |
|------------------------------------|---------------------------|-------------------------------|-------------------------------------|------|----------|
|                                    | )? <del>(</del> , Q 👼 «   | < > > 2 2 1                   | ● = & <b>*</b>                      | 2    | MÖBELPII |
| Artikel * Preise * Infos           | s Status Prüfung          |                               |                                     |      |          |
| <u>Auftragsnummer</u>              |                           | 438213 (Lindemann)            | →Auftragsübersicht<br>→Auftragskopf |      |          |
| Position ist nicht auslieferungsfä | ähig, nicht ausgeliefert  |                               |                                     | _    |          |
| >                                  |                           |                               |                                     |      |          |
| Set-Preis aus Unterteilen zus      | ammenstellen              | 0 - keine Zusammenstellung    |                                     | ~    |          |
| > Verkaufspreise                   |                           |                               |                                     |      |          |
| Umsatzsteuer                       | 1 - 19.00 Ust. 🗸          | Umsatzsteuer für Netto-Berech | 1 - 19.00 Ust.                      | ~    |          |
| Einzel-Verkaufspreis               | € 1.289,00                | Einzel-VK ohne MwSt           | €                                   | 0,00 |          |
|                                    |                           |                               |                                     |      |          |
| Verrechnungspunkte                 |                           |                               |                                     |      |          |
| Ident-Nr.                          |                           |                               |                                     |      |          |
| GesVerkaufspreis                   | € 1.289,00                | )                             |                                     |      |          |
|                                    |                           |                               |                                     |      |          |
| Positionsnachlass %                | (                         | )                             |                                     |      |          |

Klicken Sie auf die Schaltfläche Speichern.

### Warenherkunft definieren

| € |
|---|
|---|

In unserem Beispiel nutzen wir einen im System angelegten Artikel. Deshalb ist es erforderlich, dass für diesen Artikel die Warenherkunft festgelegt wird. Bei einem Katalogartikel setzt MÖBELPILOT die Warenherkunft automatisch auf **Bestellung**.

| Bearbeiten Auf              | tragspositionen un              | Flottmann      | Suchen (                     | Alt+s)                              | Q                 |              |
|-----------------------------|---------------------------------|----------------|------------------------------|-------------------------------------|-------------------|--------------|
|                             | ) 🥫 ? 🗧 Q                       | = « <<br>> 是 = | > 25 📲 🗟                     | 0, 🍤 🔫 👼                            | , <mark>5.</mark> | MÖBELPILOT   |
| Artikel Preise I            | nfos Status Prüfung             |                |                              |                                     |                   |              |
| Auftragsnummer              |                                 | 43             | 88213 (Lindemann)            | →Auftragsübersicht<br>→Auftragskopf |                   |              |
| Pos.                        |                                 | 1              |                              | ,                                   |                   |              |
| Position ist nicht ausliefe | erungsfähig, nicht ausgeliefert |                |                              |                                     |                   |              |
| 7                           |                                 |                |                              |                                     |                   |              |
| >                           |                                 |                |                              |                                     |                   |              |
| Set-Preis aus Unterteil     | len zusammenstellen             | 0              | - keine Zusammenstellung     |                                     | ~                 |              |
| > Verkaufspreise            |                                 |                |                              |                                     |                   |              |
| Umsatzsteuer                | <mark>1 - 19.00 Ust.</mark>     | ✓ Un           | nsatzsteuer für Netto-Berech | 1 - 19.00 Ust.                      | ~                 |              |
| Einzel-Verkaufspreis        | €                               | 1.289,00 🖸 Ei  | nzel-VK ohne MwSt            | €                                   | 1.083,19          | $\mathbf{v}$ |

25 Klicken Sie auf die Schaltfläche Warenherkunft definieren.

#### Formular: Warenherkunft festlegen

MÖBELPILOT bietet Ihnen in diesem Formular nun die möglichen Varianten an, die Sie zur Bestimmung der Warenherkunft auswählen können. Im abgebildeten Beispiel kann der Artikel beim Lieferanten bestellt, oder vom Bestand der Filialen 0 oder 2 abgebaut werden. Die Möglichkeit ihn in einer laufenden Lagerbestellung vorzumerken besteht in diesem Beispiel-Szenario nicht, da es keine laufende Lagerbestellung zu diesem Artikel gibt. Hinweis: Das Beispiel zeigt, dass es auf diesen Artikel auch bereits eine Reservierung gibt.

|                                                                                                    |                                                                                                    | gen ull Flot                                                                                                    | tmann                                                                     |                                                |                                                                                        | Suchen (Alt+s)                                                                                      |                                 | Q                              |                                            |                    | Л               |
|----------------------------------------------------------------------------------------------------|----------------------------------------------------------------------------------------------------|----------------------------------------------------------------------------------------------------|---------------------------------------------------------------------------|------------------------------------------------|----------------------------------------------------------------------------------------|----------------------------------------------------------------------------------------------------|---------------------------------|--------------------------------|--------------------------------------------|--------------------|-----------------|
|                                                                                                    | ÷. ? 🚍                                                                                                    |                                                                                                    |                                                                           |                                                |                                                                                        |                                                                                                    |                                 |                                |                                            |                    |                 |
|                                                                                                    |                                                                                                    |                                                                                                    |                                                                           |                                                |                                                                                        |                                                                                                    |                                 |                                |                                            | MÖI                | BELPILC         |
|                                                                                                    |                                                                                                    |                                                                                                    |                                                                           |                                                |                                                                                        |                                                                                                    |                                 |                                |                                            |                    | BY BEWIC        |
| >                                                                                                    |                                                                                                    |                                                                                                    |                                                                           |                                                |                                                                                        |                                                                                                    |                                 |                                |                                            |                    |                 |
| ·                                                                                                    |                                                                                                    |                                                                                                    |                                                                           |                                                |                                                                                        |                                                                                                    | (                               |                                |                                            |                    |                 |
| Nach WH zu                                                                                                    |                                                                                                    |                                                                                                    |                                                                           |                                                |                                                                                        | O - Auftragsüt                                                                                      | ersicht 🧿 - Auf                 | tragskopf 🕗 - A                | uftragsposition                            |                    |                 |
|                                                                                                    |                                                                                                    |                                                                                                    |                                                                           |                                                |                                                                                        |                                                                                                    |                                 |                                |                                            |                    |                 |
|                                                                                                    | Auftragenu                                                                                                    | mmer: //38213                                                                                                   |                                                                           |                                                | Dos -                                                                                  | 1                                                                                                   |                                 |                                |                                            |                    |                 |
|                                                                                                    | Kurzbezeic                                                                                                    | hnung: Lindemanr                                                                                                |                                                                           |                                                | Artikelnummer:                                                                         | 70128-00001                                                                                         |                                 |                                |                                            |                    |                 |
| abweir                                                                                                    | chende Kommission/F                                                                                                    | Projekt:                                                                                                    |                                                                           |                                                | Artikelbezeichnung:                                                                    | Couchtisch                                                                                          |                                 |                                |                                            |                    |                 |
|                                                                                                    | Auftrags                                                                                                    | datum: 11.10.2024                                                                                               |                                                                           |                                                | Menge:                                                                                 | 1                                                                                                   |                                 |                                |                                            |                    |                 |
|                                                                                                    | Auslieferu                                                                                                    | ing bis: 48.2024 KV                                                                                             | V                                                                         |                                                | Einheit                                                                                | Stueck                                                                                              |                                 |                                |                                            |                    |                 |
| Bitte Menge                                                                                                    | e festlegen: 1                                                                                                    |                                                                                                    |                                                                           |                                                |                                                                                        |                                                                                                    |                                 |                                |                                            |                    |                 |
| Warenherku                                                                                                    | Inft                                                                                                    |                                                                                                    |                                                                           |                                                |                                                                                        |                                                                                                    |                                 |                                |                                            |                    |                 |
| Warenherku O Bestellung O Lagerbest O Lagerbest O Lagerbest                                                                                  | unft<br>g bei VIERHAUS-VE<br>itand(Fil.0 / Gang C<br>itand(Fil.0 / RES-1-I<br>itand(Fil.2 / AP / 03.                                                                                                    | ERTRIEB<br>; / 10.10.2024 / 1<br>BEIERLE-112275<br>.10.2024 / 1)                                                | )<br>-Gang C / 10                                                         | .10.202                                        | 4 / 1)                                                                                 |                                                                                                    |                                 |                                |                                            |                    |                 |
| Warenherku<br>Bestellunç<br>Lagerbes<br>Lagerbest<br>D Lagerbest<br>Bestand (701                                                             | Inft<br>g bei VIERHAUS-VE<br>itand(Fil.0 / Gang C<br>itand(Fil.0 / RES-1-I<br>itand(Fil.2 / AP / 03.<br>128-00001) Coucht                                                                                                    | ERTRIEB<br>2 / 10.10.2024 / 1<br>BEIERLE-112275<br>.10.2024 / 1)<br><b>tisch 2327</b>                           | )<br>-Gang C / 10                                                         | .10.202                                        | 4 / 1)                                                                                 |                                                                                                    |                                 |                                |                                            |                    |                 |
| Warenherku<br>Bestellung<br>Lagerbes<br>Lagerbes<br>Lagerbest<br>Bestand (701<br>Filiale                                                     | Inft<br>g bei VIERHAUS-VE<br>tand(Fil.0 / Gang C<br>tand(Fil.0 / RES-1-i<br>tand(Fil.2 / AP / 03.<br>128-00001) Coucht<br>Lagerplatz                                                                                            | ERTRIEB<br>) / 10.10.2024 / 1]<br>BEIERLE-112275<br>.10.2024 / 1)<br>tisch 2327                                 | )<br>-Gang C / 10<br>Wareneing                                            | .10.202<br>Jang                                | 4 / 1)<br>Menge Lieferant E                                                            | inzel-Einkaufspreis                                                                                 | Lagerplatzhinweis               | Lieferscheinnumm               | ier Reserviert                             | ing/Pos. E         | lestandsa       |
| Warenherku<br>Bestellung<br>Lagerbes<br>Lagerbes<br>Lagerbes<br>Bestand (701<br>Filiale<br>0 (Zentrallager)                                  | Inft<br>g bei VIERHAUS-VE<br>tand(Fil.0 / Gang C<br>tand(Fil.0 / RES-1-1<br>tand(Fil.2 / AP / 03,<br>128-00001) Coucht<br>Lagerplatz<br>Gang C<br>BEG 4 DEIEDLE                                                                 | ERTRIEB<br>2 / 10.10.2024 / 11<br>BEIERLE-112275<br>.10.2024 / 1)<br>tisch 2327                                 | Gang C / 10                                                               | .10.202<br>jang<br>4                           | 4 / 1)<br>Menge Lieferant E<br>1 70128                                                 | inzel-Einkaufspreis<br>€538,65                                                                      | Lagerplatzhinweis               | Lieferscheinnumm               | ier Reservier                              | ing/Pos. E         | lestandsa       |
| Warenherku<br>Bestellung<br>Lagerbes<br>Lagerbes<br>Bestand (701<br>Filiale<br>0 (Zentrallager)<br>0 (Zentrallager)                          | Inft<br>g bei VIERHAUS-VE<br>tand(Fil.0 / Gang C<br>ttand(Fil.0 / RES-1-<br>tand(Fil.2 / AP / 03)<br>tand(Fil.2 / AP / 03)<br>tand(Fil.2 / AP (03)<br>tang C<br>RES-1-BEIERLE-<br>AP                                            | ERTRIEB<br>2 / 10.10.2024 / 1<br>BEIERLE-112275<br>.10.2024 / 1)<br>tisch 2327<br>-112275-Gang C                | )<br>-Gang C / 10<br>Wareneing<br>10.10.202<br>10.10.202                  | .10.202<br>pang<br>4<br>4                      | 4 / 1)<br>Menge Lieferant E<br>1 70128<br>1 70129<br>1 70129                           | inzel-Einkaufspreis<br>€ 538,65<br>€ 538,65                                                         | Lagerplatzhinweis               | Lieferscheinnumm               | ier Reserviert<br>100007/1                 | ing/Pos. E         | lestandsa       |
| Warenherku<br>Bestellunu<br>Lagerbes<br>Lagerbes<br>Lagerbes<br>Bestand (701<br>Filiale<br>0 (Zentrallager)<br>2 (Mobel)                     | Inft<br>g bei VIERHAUS-VE<br>tand(Fil.0 / Gang C<br>tand(Fil.0 / RES-1-1<br>tand(Fil.2 / AP / 03.<br>128-00001) Coucht<br>Lagerplatz<br>Gang C<br>RES-1-BEIERLE-<br>AP                                                          | ERTRIEB<br>/ 10.10.2024 / 11<br>BEIERLE-112275<br>10.2024 / 1)<br>tisch 2327<br>-112275-Gang C                  | -Gang C / 10<br>Wareneing<br>10.10.202<br>10.10.202<br>03.10.202          | .10.202<br>jang<br>4<br>4<br>4                 | 4 / 1)<br>Menge Lieferant E<br>1 70128<br>1 70128<br>1 70128<br>3                      | inzel-Einkaufspreis<br>€ 538,65<br>€ 538,65<br>€ 538,65<br>€ 1615,95]                               | Lagerplatzhinweis               | Lieferscheinnumm               | er Reservien<br>100007/1                   | ing/Pos. E         | lestandsa       |
| Warenherku<br>Bestelluni<br>Lagerbes<br>Lagerbes<br>Lagerbes<br>Bestand (701<br>Filiale<br>0 (Zentrallager)<br>0 (Zentrallager)<br>2 (Möbel) | Inft<br>g bei VIERHAUS-VE<br>tand(Fil.0 / Gang C<br>tand(Fil.0 / RES-1-1<br>tand(Fil.2 / AP / 03<br>128-00001) Could<br>Lagerplatz<br>Gang C<br>RES-1-BEIERLE-<br>AP<br>KunderLieferant                                         | ERTRIEB<br>5 / 10.10.2024 / 1<br>BEIERLE-112276<br>.10.2024 / 1)<br>tisch 2327<br>-112275-Gang C<br>Art Projekt | -Gang C / 10<br>Wareneing<br>10.10.202<br>10.10.202<br>03.10.202<br>Datum | .10.202<br>jang<br>4<br>4<br>4<br>9<br>905_    | 4 / 1)<br>Menge Lieferant E<br>1 70128<br>1 70128<br>3 3<br>Warenherkunt Be            | inzel-Einkaufspreis<br>€ 538,65<br>€ 538,65<br>€ 538,65<br>€ 1,615,95<br>€ 1,615,95<br>stellung AB_ | Lagerplatzhinweis<br>Wareneinoa | Lieferscheinnumm               | ier Reserviert<br>100007/1<br>Lieferschein | ing/Pos. E         | iestandsa<br>_W |
| Warenherku<br>Bestellun;<br>Lagerbes<br>Lagerbes<br>Lagerbes<br>Bestand (701<br>Fillale<br>0 (Zentrallager)<br>2 (Mobel)<br>Auftrag          | Inft<br>g bei VIERHAUS-VE<br>tand (Fil.0 / Gang C<br>tand (Fil.0 / RES-1-1<br>tand (Fil.0 / RES-1-1<br>tand (Fil.2 / AP / 03)<br>128-00001) Coucht<br>Lagerplatz<br>Gang C<br>Gang C<br>RES-1-BEIERLE-<br>AP<br>Kunde/Lieferant | ERTRIEB<br>/ 10.10.2024 / 1<br>BEIERLE-112275<br>10.2024 / 1)<br>tisch 2327<br>-112275-Gang C                   | -Gang C / 10<br>Wareneing<br>10.10.202<br>10.10.202<br>03.10.202<br>Datum | .10.202<br>jang<br>4<br>4<br>4<br>9<br>0<br>5. | 4 / 1)<br>Menge Lieferant E<br>1 70128<br>1 70128<br>1 70128<br>3<br>Warenherkunft Bee | inzel-Einkaufspreis<br>€ 538,65<br>€ 538,65<br>€ 538,65<br>€ 1,615,95<br>stellung AB                | Lagerplatzhinweis<br>Wareneinga | Lieferscheinnumm<br>ng Versand | er Reservier<br>100007/1<br>Lieferschein   | ng/Pos. E<br>A-Rg. | iestandsa       |

Ð

Klicken Sie auf das Auswahlfeld Bestellung.

Mit den vorausgegangenen Eingaben sind die Mindestanforderungen der Positionserfassung erfüllt.

Wollen Sie nach dem Verlassen des Formulars direkt zum Auftragskopf wechseln, dann markieren Sie einfach das Kontrollkästchen.

|   | Erfassen Aufträ              |                                            | ann         |            | Suchen (/              | Alt+s)                  | Q        |                            |
|---|------------------------------|--------------------------------------------|-------------|------------|------------------------|-------------------------|----------|----------------------------|
| > |                              | 7<br>2 2 2 2 2 2 2 2 2 2 2 2 2 2 2 2 2 2 2 | ←. Q =<br>  | « < ><br>• | » 🛃 👫 🤅                | •• 🗗 🚛 🚝<br>• 👔 🌆 🖉     | <b>2</b> | MÖBELPILOT<br>BY BEWINDATA |
|   | Auftragskopf Info            | 27 Konditio                                | onen Status | Prüfung    |                        |                         |          |                            |
|   | Auftragsnummer               |                                            |             | 438213     |                        | →Auftragsübersicht      |          |                            |
|   | >                            |                                            |             |            |                        |                         |          |                            |
|   | Auftragsart<br>Kundenauftrag | 0                                          | Filiale     | 2 - Möbel  | ✓ <u>Auftragsdatum</u> | <mark>11.10.2024</mark> |          |                            |

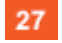

Klicken Sie auf die Registerkarte Konditionen.

Ð

## Auftragserfassung abschließen

#### Formular: Erfassen Aufträge

#### Formularreiter: Konditionen

Im Formularteil **Konditionen** fasst MÖBELPILOT die Werte aller Positionen zusammen und bildet den **Gesamtbetrag**. Das Ergebnis im Feld **Gesamtbetrag** kann nicht geändert werden. Allerdings besteht die Möglichkeit über Nachlassfelder doch noch Einfluss auf den Gesamtpreis zu nehmen.

| Erfasse              | en Aufträg              | ge Ull Flottma<br>7<br>7<br>8<br>9<br>9<br>10<br>10<br>10<br>10<br>10<br>10<br>10<br>10<br>10<br>10 | ann<br>$\leftarrow$ Q<br>$\boxed{a}$ $\boxed{a}$ $\boxed{a}$<br>$\boxed{a}$<br>onen Stat | us Pr                | X X >                       | Suc<br>>>   12,  <br>  14, 14, 14, 14, 14, 14, 14, 14, 14, 14, | hen (Alt+s)                                                           | م<br>الع<br>الع<br>الع | MÖBEL<br>* | PILOT        |
|----------------------|-------------------------|----------------------------------------------------------------------------------------------------|------------------------------------------------------------------------------------------|----------------------|-----------------------------|----------------------------------------------------------------|-----------------------------------------------------------------------|------------------------|------------|--------------|
| <u>Auftra</u>        | <u>gsnummer</u>         |                                                                                                    |                                                                                          |                      | 438213                      |                                                                | →Auftragsübersicht                                                    |                        |            |              |
|                      | Gesamt-<br>betrag       | Gesamt-<br>betrag ohne<br>USt.                                                                      | Gesamt-<br>kalkulatio<br>n                                                               | (an-)<br>gezahl<br>t | Skonto<br>wahr-<br>genommen | Offener Betrag in<br>diesem Auftrag                            | Offener Betrag in diesem Auf<br>nach Rechnung(en) und<br>Auslieferung | trag                   |            |              |
| vor<br>Skonto        | € 1.289,00              | € 1.083,19                                                                                          | 239,30                                                                                   | € 0,00               | € 0,00                      | € 1.289,00                                                     |                                                                       | € 0,00                 |            |              |
| nach<br>Skonto       | € 1.289,00              | € 1.083,19                                                                                          | 239,30                                                                                   | € 0,00               | € 0,00                      | € 1.289,00                                                     |                                                                       | € 0,00                 |            |              |
| > Berect<br>Nachlass | hnung<br>% a. Positione | n                                                                                                   | Nachlass E<br>€                                                                          | Betrag a. I          | Positionen                  | VK-Preisru<br>3 - auf voll                                     | ndung bei Nachlassübetragu<br>e Währungseinheit runden 🗸 🗸            |                        |            |              |
| Nachlass             | bezeichnung             |                                                                                                    |                                                                                          |                      | Textbaus                    | tein-Auswahl                                                   |                                                                       | ~                      |            | $\checkmark$ |

Klicken Sie auf die vertikale Bildlaufleiste.

Legen Sie abschließend noch die Zahlungskonditionen und ggf. weitere Vorgaben wie beispielsweise die Liefervereinbarungen fest.

| Erfassen Auffräge        | JII Flottmann<br>? ←, Q = 《<br>                                                    | Suchen (Alt+s) C                                       |     |
|--------------------------|------------------------------------------------------------------------------------|--------------------------------------------------------|-----|
| Auftragskopf Information | Konditionen Status Prüfur                                                          | 3                                                      |     |
| Nachlass % a. Positionen | Nachlass Betrag a. Posi                                                            | onen VK-Preisrundung bei Nachlassübetragu              |     |
|                          | €                                                                                  | 🛔 3 - auf volle Währungseinheit runden 🗸 🗸             |     |
| Nachlassbezeichnung      |                                                                                    | Textbaustein-Auswahl                                   |     |
|                          |                                                                                    | ~                                                      |     |
| >                        |                                                                                    |                                                        | 1 1 |
| Belegwährung             |                                                                                    | EUR - European Economic and Monetary Union (EMU), Euro |     |
| Zahlungskondition        | ×                                                                                  | Skonto %-Satz unterdrücker                             |     |
| Skontobetrag             | €                                                                                  | Skonto %                                               |     |
| Skonto Tage              |                                                                                    | Netto Tage                                             |     |
| Liefervereinbarung       | Nicht ausgewählt<br>1 - Lieferung und Montage fre<br>2 - Montage der neuen Möbel ∀ | Teillieferung möglich                                  |     |
| Versand via              | × ф                                                                                | Verpackung/Lademittel                                  | _   |
| Mahn-Sperrbetrag         | €                                                                                  | Lohnanteil am RgGesamtwer                              | . / |

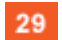

Klicken Sie auf das Auswahlfeld **Zahlungskonditionen**.

| Erfassen Aufträge 🔍                                  | i Flottmann<br>? ← Q = ≪<br>                                                                                                    | Suchen (Alt+s)<br>< > >> 🚉 🚉 🚥 🚑 🕯                                                      | ्<br>वि 📲 🛃<br>वि 进 🖻 |   |
|------------------------------------------------------|----------------------------------------------------------------------------------------------------|-----------------------------------------------------------------------------------------|-----------------------|---|
| Auftragskopf Information<br>Nachlass % a. Positionen | Konditionen Status Prüfung<br>Nachlass Betrag a. Positi<br>€                                                                                | VK-Preisrundung bei Nachlassü  K 3 - auf volle Währungseinheit run Tevthaustein Auswahl | ibetragu<br>den ❤     |   |
|                                                      |                                                                                                    |                                                                                         | ~                     |   |
| ><br>Belegwährung                                    |                                                                                                    | EUR - European Economic and Monetary Union (EMU                                         | ), Euro 🗸             |   |
| Zahlungskondition                                    | ~                                                                                                    | Skonto %                                                                                | -Satz unterdrücken    |   |
| Skontobetrag 30<br>Skonto Tage                       | 1 - Bar / EC-Cash bei Lieferung ohn                                                                                                    | e jeglichen Abzug.                                                                      |                       |   |
| Liefervereinbarung                                   | <ul> <li>4 - Anzahlung vereinbart, Restzahlu</li> <li>7 - Betrag zahlbar bei Abholung ohr</li> <li>2 - Montage der neuen Mobel *</li> </ul> | ng bei Lieferung bar / EC-Cash ohne jeglichen Abzug.<br>1e jeglichen Abzug.             | höglich               |   |
| Versand via                                          | ~ #                                                                                                    | Verpackung/Lademittel                                                                   | ~                     | _ |
| Mahn-Sperrbetrag                                     | €                                                                                                    | Lohnanteil am RgGesamtwer                                                               |                       |   |

Klicken Sie auf den Listeneintrag 1 - Bar / EC-Cash.

| Erfassen Aufträge 🖤      | Flottmann ? ←, Q = 《                                                               | Suchen (A<br>< > > 🗎 🚉            | (+5) Q<br><b>1 1 1 1 1 1 1 1 1 1</b> |  |
|--------------------------|------------------------------------------------------------------------------------|-----------------------------------|--------------------------------------|--|
| Auftragskopf Information | Konditionen Status Prüfur                                                          | ıg                                |                                      |  |
| Nachlass % a. Positionen | Nachlass Betrag a. Posi                                                            | ionen VK-Preisrundung             | bei Nachlassübetragu                 |  |
|                          | €                                                                                  | 3 - auf volle Währ                | ungseinheit runden 🛛 🗸               |  |
| Nachlassbezeichnung      |                                                                                    | Textbaustein-Auswahl              |                                      |  |
|                          |                                                                                    |                                   | ~                                    |  |
| >                        |                                                                                    |                                   |                                      |  |
| Belegwährung             |                                                                                    | EUR - European Economic and Monet | ary Union (EMU), Euro 🗸 🗸            |  |
| Zahlungskondition        | 1 - Bar / EC-Cash bei Lieferung 🗸                                                  |                                   | Skonto %-Satz unterdrücken           |  |
| Skontobetrag             | € 0,00                                                                             | Skonto %                          | 0,00                                 |  |
| Skonto Tage              | 0                                                                                  | Netto Tage                        | 0                                    |  |
| Liefervereinbarung       | Nicht ausgewählt<br>1 - Lieferung und Montage fre<br>2 - Montage der neuen Möbel ¥ |                                   | Teillieferung möglich                |  |
| Versand via              | ~ <del>ф</del>                                                                     | Verpackung/Lademittel             | ~                                    |  |
| and a second second      |                                                                                    |                                   |                                      |  |

31 Klicken Sie auf die Schaltfläche **Speichern**.

Die soeben beschriebene Vorgehensweise einer Kaufvertragserfassung erfüllt bereits die Anforderung, um beispielsweise eine Bestellung an die Industrie abzusetzen oder vorhandene Bestände abzubauen. Gleichzeitig werden u.a. Terminüberwachungen, Auslieferpapiere, Statistiken und Provisionsabrechnungen mit Daten für den weiteren Auftragsverlauf mit Informationen versehen.